## Booking places using the Lancashire and South Cumbria Joint Training Partnership website online booking system.

- 1. To book a place you need to become a member, it is free to join. https://lscjtp.org.uk/#join
- Once registered you get an email containing your password. These are your login details; you will need to use them when you want to book a place on a workshop or if you want to access any of the resources in the resource section.

| V       | Welcome to Lanc                                                 | ashire and South Cumbria Joint Training Partnership                                                                                                    | ∑ Inbox ×     | NWTDT     | × | ē | Ø |
|---------|-----------------------------------------------------------------|----------------------------------------------------------------------------------------------------|---------------|-----------|---|---|---|
| P<br>to | Pathways Associates <u>via</u> m<br>o cathy.gibson <del>▼</del> | nembershipworks.org                                                                                                    | 11:49 (0 minu | utes ago) | ☆ | * | : |
|         |                                                                 | Dear Cathy,<br>Welcome to the LSCJTP! The login information for your account is:<br>Email: <u>cathy.gibson@nwtdt.com</u><br>Password: vqk0g98ob63<br>If you have any questions or comments, please do not hesitate to c<br>us.<br><u>www.lscjtp.org.uk</u> | ontact        |           |   |   |   |

## 3. Go to the events page

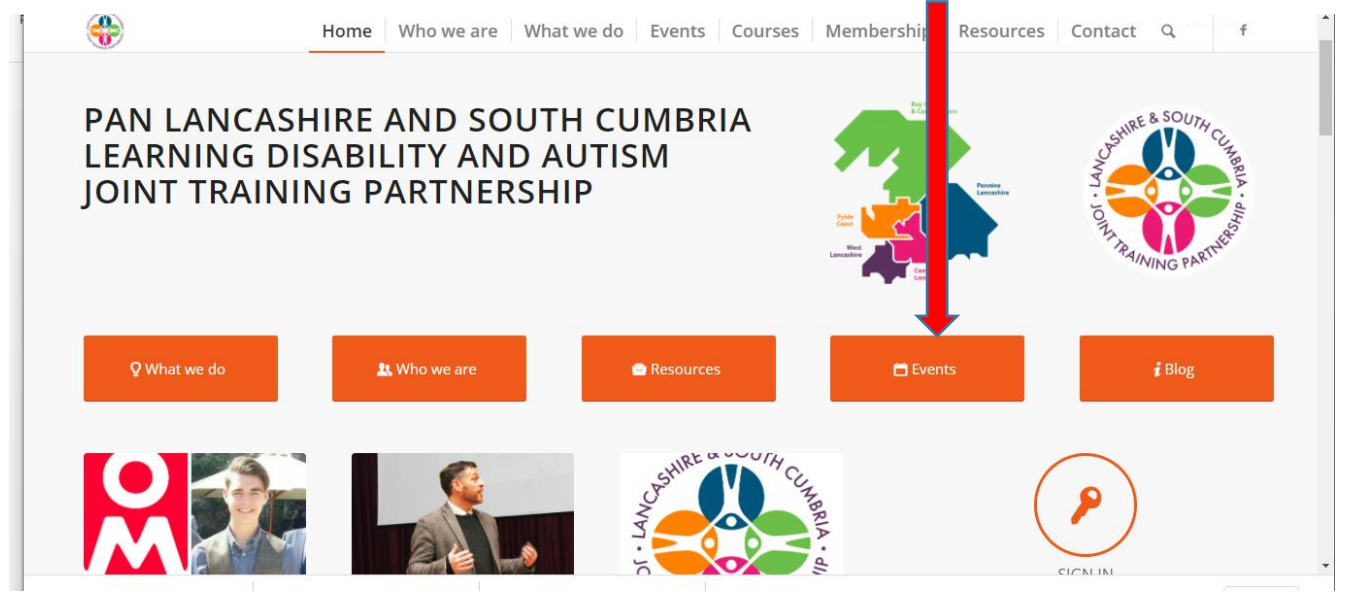

4. Scroll down the events calendar and you will see all the dates for the Oliver McGowan training

| <del>\$</del>                                                                  | Home                                                              | Who we are What w                                                              | ve do Events                                          | Courses Membershi                                                 | ip Resources | Contact Q f |
|--------------------------------------------------------------------------------|-------------------------------------------------------------------|--------------------------------------------------------------------------------|-------------------------------------------------------|-------------------------------------------------------------------|--------------|-------------|
| Nov 16                                                                         | Nov 17                                                            | Nov 18                                                                         | Nov 19                                                | Nov 20                                                            | Nov 21       | Nov 22      |
| Nov 23<br>Understanding my<br>Learning Disability and<br>Values Based Practice | Nov 24<br>Understanding my<br>Autism and Values<br>Based Practice | Nov 25<br>Understanding my<br>Learning Disability and<br>Values Based Practice | Nov 26<br>Understanding my A.<br>Understanding my Le  | Nov 27<br>Understanding my<br>Autism and Values<br>Based Practice | Nov 28       | Nov 29      |
| Nov 30<br>Understanding my<br>Learning Disability and<br>Values Based Practice | Dec 1<br>Understanding my<br>Autism and Values<br>Based Practice  | Dec 2.<br>Understanding my<br>Learning Disability and<br>Values Based Practice | , Dec 3<br>Understanding my A.<br>Understanding my Le | Dec 4<br>Understanding my<br>Autism and Values<br>Based Practice  | Dec 5        | Dec 6       |
| Dec 7<br>Understanding my<br>Learning Disability and<br>Values Based Practice  | Dec 8<br>Understanding my<br>Autism and Values<br>Based Practice  | Dec 9<br>Understanding my<br>Learning Disability and<br>Values Based Practice  | Dec 10<br>Understanding my A.<br>Understanding my Le. | Dec 11<br>Understanding my<br>Autism and Values<br>Based Practice | Dec 12       | Dec 13      |

5. Click on your chosen date. You will see all the relevant information about the workshop and at the bottom of the page you will see a blue Register Now button. Click on this

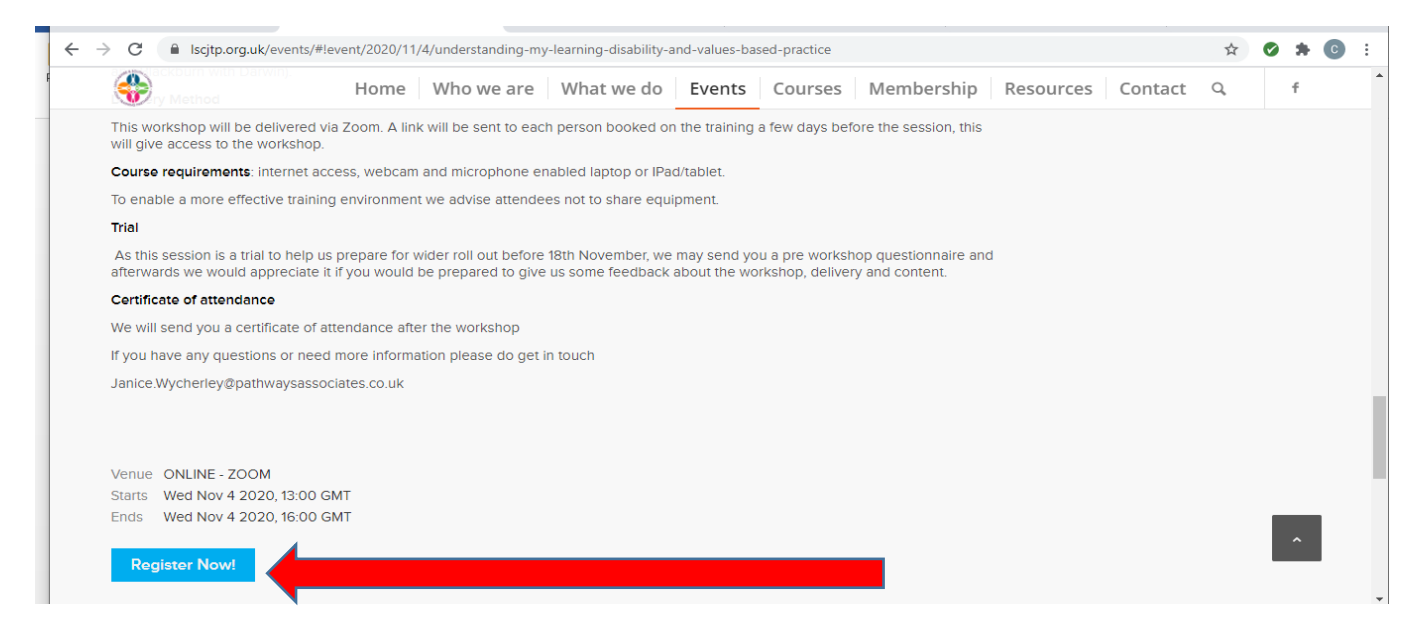

- You will usually be asked to log in and should use the log in details that you were sent when you joined the JTP.
   Occasionally it does skip this step if it has recognised the gadget you are using.
- 7. State how many people you want to book, 1, 2, 3 or more etc.
- 8. The form will then change to enable you to register the number of people you requested. You must enter ALL requested details; it will not let you go further until all sections are filled in.

| •                         | Home     | Who we are | What we do | Events  | Courses | Membership | Resources | Contact | Q, | f |
|---------------------------|----------|------------|------------|---------|---------|------------|-----------|---------|----|---|
| Member                    |          | Free       | 3 \$       | 8 left  |         |            |           |         |    |   |
| Total                     |          | 0          | 1          |         |         |            |           |         |    |   |
| For - Member #1           |          |            |            |         |         |            |           |         |    |   |
| Full name<br>Cathy Gibson |          |            |            |         |         |            |           |         |    |   |
| Email<br>cathy.gibson@nw  | /tdt.com |            |            |         |         | -          |           |         |    |   |
| Phone 07572555419         |          |            | State      | how r   | nany    |            |           |         |    |   |
| Address                   |          |            | places     | s you v | want    |            |           |         |    | ~ |
|                           |          |            |            | JK      |         |            |           |         |    |   |

## 9. Once all sections are filled in, click on Register

|                     | Home                 | Who we are       | What we do | Events | Courses | Membership | Resources | Contact | Q, | f |  |
|---------------------|----------------------|------------------|------------|--------|---------|------------|-----------|---------|----|---|--|
| ~                   |                      |                  |            |        |         |            |           |         |    |   |  |
|                     |                      |                  |            |        |         |            |           |         |    |   |  |
|                     |                      |                  |            |        |         |            |           |         |    |   |  |
| Full name (primary) | Cathy Gibson         |                  |            |        |         |            |           |         |    |   |  |
| Address             | false address for te | st               |            |        |         |            |           |         |    |   |  |
|                     | Accrington Lancash   | nire BB5 3BP, GB |            |        |         |            |           |         |    |   |  |
| Phone (primary)     | 07572555419          |                  |            |        |         |            |           |         |    |   |  |
| Email (primary)     | cathy.gibson@nwtd    | lt.com           |            |        |         |            |           |         |    |   |  |
|                     | Register!            |                  |            |        |         |            |           |         |    |   |  |
|                     |                      |                  |            |        |         |            |           |         |    |   |  |
|                     |                      |                  |            |        |         |            |           |         |    | Ŷ |  |

10. You will then receive a confirmation email so that you know you have registered correctly. You will receive this almost immediately. If you do not receive it, please check your junk folder before you contact us. Thank you

| No vice Nov 4 2020, 10.00 OM 1                                                                                     | <br> |  | - |  |
|----------------------------------------------------------------------------------------------------|------|--|---|--|
|                                                                                                    |      |  |   |  |
|                                                                                                    |      |  |   |  |
| EVENT REGISTRATION: UNDERSTANDING MY                                                                               |      |  |   |  |
| PRACTICEUNDERSTANDING MY LEARNING                                                                                  |      |  |   |  |
| DISABILITY AND VALUES BASED PRACTICE                                                                               |      |  |   |  |
| Thank you for registering on this workshop which will be delivered via zoom. You will                              |      |  |   |  |
| be sent the link to join a few days before the session.                                                            |      |  |   |  |
| A reminder about the workshop                                                                                      |      |  |   |  |
| A workshop co-facilitated with self-advocates exploring what is<br>a learning disability and rights-based support. |      |  |   |  |
| By the end of the workshop participants will have:                                                                 |      |  |   |  |
| An understanding of what you need to know about learning disability                                                |      |  |   |  |
| An understanding of the Health needs of people with a learning disability                                          |      |  |   |  |
| <ul> <li>An understanding of how to support the wellbeing of people with learning<br/>disabilities</li> </ul>      |      |  |   |  |
| <ul> <li>Explored what we mean by Personalised care and support</li> </ul>                                         |      |  |   |  |
| <ul> <li>An understanding of the importance of Total Communication</li> </ul>                                      |      |  |   |  |